| 1. " " | u<br>10/50                  |                                         |
|--------|-----------------------------|-----------------------------------------|
|        | 19-50<br>广西警察学院             | ### 46 <b>2</b> 3                       |
|        | <b>自己</b><br>请假 辅导猫pro 返校申证 | 田田田田田田田田田田田田田田田田田田田田田田田田田田田田田田田田田田田田田田田 |
|        | <b>日程</b><br>(三) 暂无日程       | 更多 ><br>创建日程                            |
|        | 去做些喜欢的事充实下自己吧~              |                                         |
|        | 暂无更多内容                      |                                         |
|        | 今日讯息                        | 高 我的                                    |

2. " "

19:56 ::!! 4G 🕼 讯息 通讯录 辅导员通知 19:56 【重要收集】辅导员工作选学生满意度测... 译勤工助学 03月08日 11:00 【勤工助学】用人单位设岗申请待审批 02月28日 07:59 勤工助学 9 【勤工助学】勤工助学学生岗位申请即将... **困难认定** 2022年12月31日 09:00 【困难认定】困难生申请即将结束 助学金 2022年12月30日 00:00 F 【助学金】申请即将结束提醒 **辅导员考核学生端** 2022年12月26日 10:21  $\checkmark$ 【捕导员号表达学学生许该》)" 坏节 开始啦 讯息 今日 服务 校园 我的

"

и

3. "

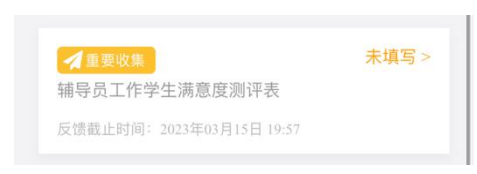

"

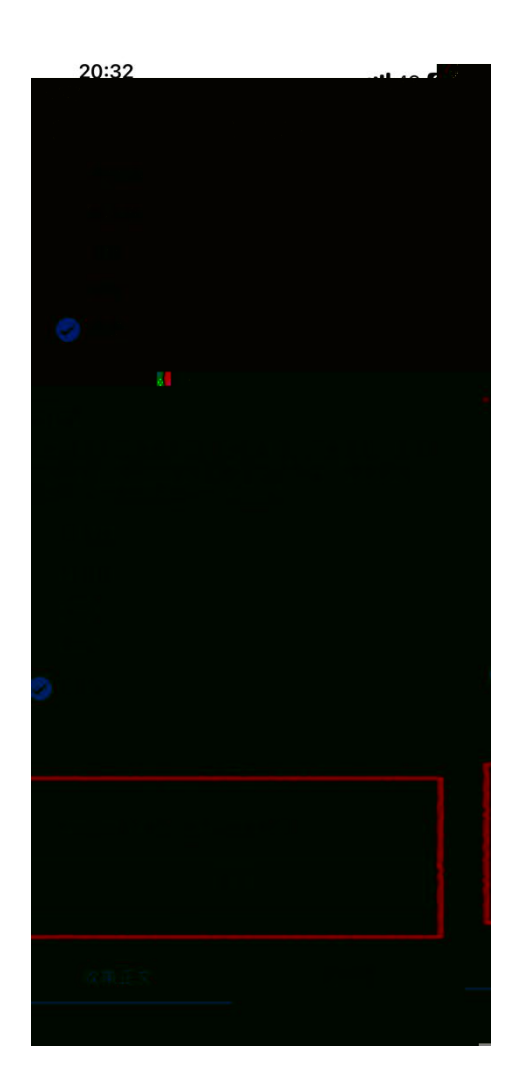

н

п